## Įverčių įrašymas ir VMA į el. dienyną

## VPMA privalumas - automatinis duomenų sinchronizavimas ir įrašymas į e. dienyną

E. dienyne yra funkcija "Importuoti iš VMA", leidžianti mokytojui automatiškai įrašyti pažymius į pasirinkto dalyko atitinkamą dieną.

Šia funkcija gali pasinaudoti tik naudotojas, kuris:

- PMIS turi mokytojo rolę bei jam yra priskirti mokomieji dalykai ir mokinių grupės.
- Mokytojo rolę turintis www.manodienynas.lt sistemos naudotojas.

## Importavimo žingsniai:

- 1. Prisijunkite prie e. dienyno.
- 2. Eikite keliu E. dienynas > Dienynas > pasirenkite Mokomąjį dalyką ir Grupę, kuriam norite perkelti įverčius.

| Oiënynas                                                                                                    |                                                                                                    | LT 🔍 🗟 🕷 🌒 🛦 MOKYTOJAS TESTINIS |
|----------------------------------------------------------------------------------------------------|----------------------------------------------------------------------------------------------------|---------------------------------|
| Vilniaus technologijų, verslo<br>ir žemės ūkio mokykla                                                                                           | Ell. Nr.     Pavadinimas       1     Srlubų bei padažų gaminimas ir patiekimas (-) III mais       2     srlubų bei padažų gaminimas ir patiekimas (-) III mais |                                 |
| Pamokos nevyksta.                                                                                                    |                                                                                                    |                                 |
| <ul> <li>Individuali pažanga &gt;</li> <li>Individuali pažanga &gt;</li> <li>E. dienynas</li> <li>Dienynas</li> <li>Mokomieli dalvkai</li> </ul> |                                                                                                    |                                 |
| 3. Spauskit                                                                                                    | e mygtuką Importuoti iš VMA .                                                                                                    |                                 |
| 1                                                                                                    |                                                                                                    | (LT) (E) (\$) (*) (2) (\$       |

|                                                                                                    | _ |
|----------------------------------------------------------------------------------------------------|---|
| d DIENYNAS: SRIUBŲ BEI PADAŽŲ GAMINIMAS IR PATIEKIMAS (-) II MAIS, III MAIS                                   |   |
| Prieš įvesdami pažymius, pirmiaustai pasirinkite teisingą datą ir jos nebekeiskite, nes data bus neissaugota. |   |

4. Pasirinkite VPMA kursą, iš kurio norite importuoti pažymius. (Rodomi visi VPMA kursai, kuriame naudotojas yra įtrauktas kaip dėstytojas). *Pastaba*: pasirinkite tą kursą, kuriam pildote dienyną.

|        | Importuoti iš VMA                                                                       | 8         |
|--------|-----------------------------------------------------------------------------------------|-----------|
|        | Pasirinkti kursą                                                                        | ~         |
| h      | Pasirinkti kursą                                                                        | -         |
| ≥Š įvi | Sriubų bei padažų gaminimas ir patiekimas (-) III mais (testinis kursas) el. dienyno te | estavimui |
| D      | Demo kursas II                                                                          |           |

- 5. Pasirinkite pamoką pasirenkama pamoka ir data, į kurią norima importuoti įvertinimus. Rekomenduojama pasirinkti tas dienas, kuriose e. dienyne mokiniai dar neturi įrašytų pažymių. Jeigu pažymys jau įrašytas, sistema apie tai perspės ir neleis įrašyti antro pažymio.
- 6. Pasirinkti ir išskleisti mokinio informaciją prie kiekvieno mokinio matomas konkrečiam mokiniui VMA sistemoje įrašytas įvertinimas.
  - Modifikavimo laikas kada pažymys įrašytas VMA sistemoje.
  - Pažymys įvertinimai konvertuojami į el. dienyne naudojamą dešimtbalę sistemą tokiu principu:
    - Jei pažymys mažiau nei 1 dauginama iš 10 ir apvalinama. Pvz. 0.83 pakeičiama į 8.
      - Jei tarp 1 ir 10 apvalinama. Pvz. 7.3 bus 7.
      - Jei virš 10 dalinama iš 10 ir apvalinama. Pvz. 63 bus 6.

| Sriubų bei padažų gaminimas ir patiekimas (-) III mais (testinis kursas) el. dienyno test 🗸 |                        |                         |             |                       |  |  |  |          |
|---------------------------------------------------------------------------------------------|------------------------|-------------------------|-------------|-----------------------|--|--|--|----------|
|                                                                                             |                        |                         |             |                       |  |  |  | Pasirink |
| nokinia                                                                                     | ms, nėra kitų įrašų, r | nes kitu atveju vertini | mai nebus p | perkeliami*           |  |  |  |          |
| Mokinys                                                                                     | /                      | Pażymiai                |             |                       |  |  |  |          |
|                                                                                             | VIKTORIJA 🗸            | Modifikavimo laikas     | Pažymys     | Įvertinimo komentaras |  |  |  |          |
|                                                                                             | Nesirinkti nieko       |                         |             |                       |  |  |  |          |
|                                                                                             |                        | 2020-04-17 00:18:31     | 10          | Testas                |  |  |  |          |
| >≠⊂                                                                                         |                        | 2020-04-17 00:33:36     | 5           | Papildomas balas      |  |  |  |          |
| 0                                                                                           |                        | 2020-04-17 00:46:04     | 5           | Dalyvavimas           |  |  |  |          |
| 0                                                                                           |                        | 2020-04-17 09:54:47     | 3           |                       |  |  |  |          |
| 0                                                                                           |                        | 2020-04-17 10:00:23     | 3           | Ckalà                 |  |  |  |          |
| )                                                                                           | GRFTA 🗸                | Modifikavimo laikas     | Pažvmvs     | Ivertinimo komentaras |  |  |  |          |
|                                                                                             | TOMAŠ 🗸                | Modifikavimo laikas     | Pažymys     | jvertinimo komentaras |  |  |  |          |
|                                                                                             | AGATA 🛩                | Modifikavimo laikas     | Pažymys     | įvertinimo komentaras |  |  |  |          |
|                                                                                             | VALERIJA 🛩             | Modifikavimo laikas     | Pažymys     | įvertinimo komentaras |  |  |  |          |
|                                                                                             | DEIVID 🛩               | Modifikavimo laikas     | Pažymys     | Įvertinimo komentaras |  |  |  |          |
|                                                                                             | REGINA 🛩               | Modifikavimo laikas     | Pažymys     | Įvertinimo komentaras |  |  |  |          |
|                                                                                             | 10.40.54               | Modifikavimo laikas     | Pažvmvs     | lvertinimo komentaras |  |  |  |          |

- Prie kiekvieno mokinio, kuriam norima importuoti įvertinimus galima pasirinkti po vieną įvertinimą. Jeigu norima importuoti iš karto kelis įvertinimus, tuomet reikia atlikti visus veiksmus nuo 4 punkto tiek kartų, kiek pažymių iš karto norima importuoti.
- 8. Jeigu kažkurio pažymio importuoti neleidžia matoma draudžiamasis ženklas reiškia, kad šis įvertinimas jau buvo importuotas.
- 9. Sužymėjus visus įvertinimus visiems mokiniams (arba tiems, kam tik norima įrašyti), spauskite mygtuką Pateikti.

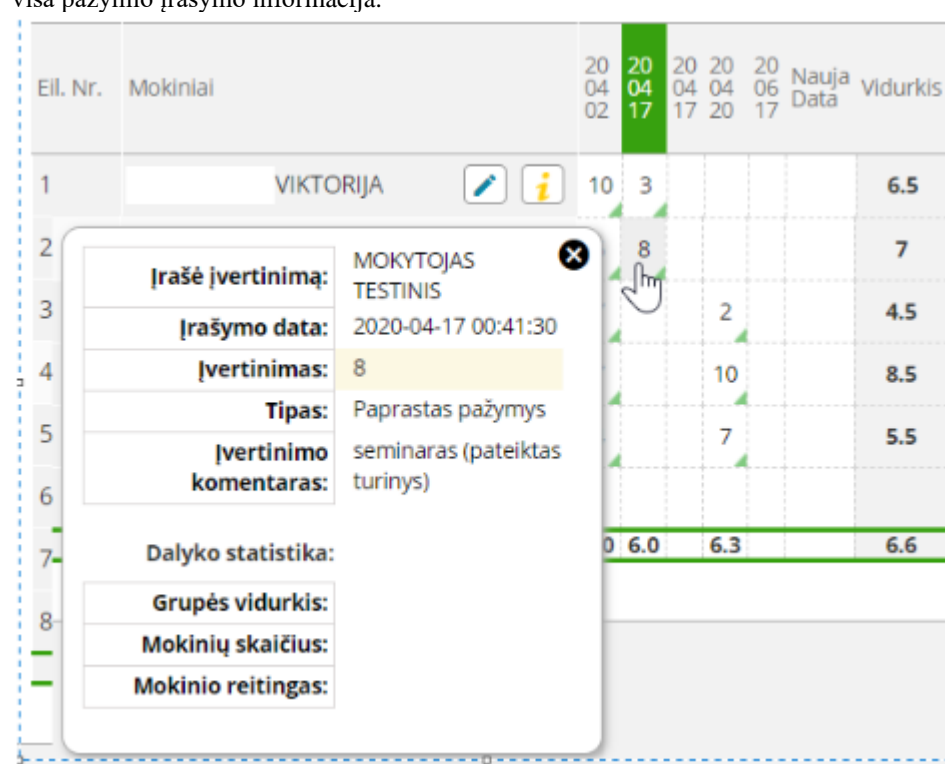

10. Pažymiai sėkmingai įrašomi į e. dienyno pasirinktos datos laukus. Paspaudus ant konkretaus įvertinimo, matoma visa pažymio įrašymo informacija.

**Svarbu**: mokytojas turi būti tinkamai priskirtas prie grupių ir dalykų/modulių PMIS sistemoje ir importuotas į VMAK UPIS sistemą. Jeigu tai nebus atlikta, mokytojas, VMAK UPIS sistemoje paspaudęs mygtuką *"Importuoti iš VMA*" matys šią informaciją: "Mokytojas neturi PMIS ID. Prašome importuoti duomenis iš PMIS sistemos." Priskyrimas prie grupių ir dalykų/modulių PMIS sistemoje vykdomas šioje vietoje: https://pmis.lt/admins/groups?BySubject=